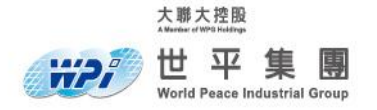

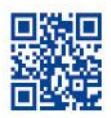

# ON Semiconductor RSL10 環境架設說明文件

| 文件標示 | ON Semiconductor RSL10 環境架設說明文件 |      |                      |  |  |
|------|---------------------------------|------|----------------------|--|--|
| 當前版本 | V1. 0                           | 聯繫方式 | atu.tw@wpi-group.com |  |  |
| 作者   | Augustus Feng                   | 撰寫日期 | 2019. 05. 13         |  |  |
| 審核者  |                                 | 審核日期 |                      |  |  |

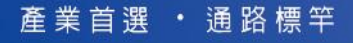

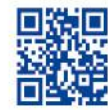

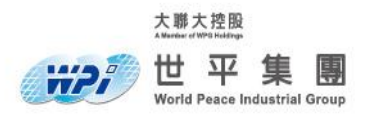

## 版本歷史

| 版本日期 |            | 描述   | 作者            |  |
|------|------------|------|---------------|--|
| V1.0 | 2019.05.13 | 建立文件 | Augustus Feng |  |

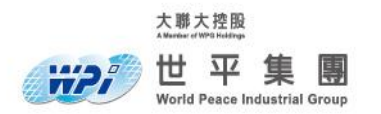

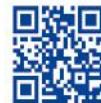

# 目錄

| ─.                   | Introduction 介紹                                                                                                  | 4                    |
|----------------------|----------------------------------------------------------------------------------------------------|----------------------|
| <u> </u>             | Prerequisites 環境需求                                                                                               | 4                    |
| 1.<br>2.<br>3.<br>4. | Java Runtime Environment (JRE)<br>Latest version of J-Link<br>RSL10 Software Development Kit (SDK)<br>CMSIS-Pack | .4<br>.4<br>.5<br>.5 |
| ≡.                   | Connecting The Hardware 硬體配置                                                                                     | 6                    |
| 四.                   | Install IDE 安裝 IDE                                                                                               | 7                    |
| 五.                   | Building Your First Sample Application in Eclipse                                                                | 14                   |
| 六.                   | EmbSysReg                                                                                                    | 21                   |

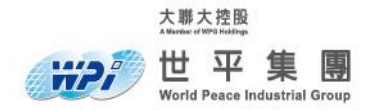

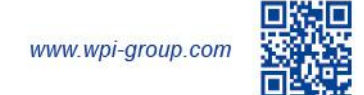

# 一. Introduction 介紹

本文主旨在說明如何架設 RSL10 開發環境, RSL10 提供兩種開發環境 eclipse 及 Keil u Vision MDK-Arm,本文主要介紹 Eclipse-base with RSL10 SDK 環境,軟體端透過 CMSIS-Pack 提供 sample code 及更新而不需要重新安裝 IDE。

# 二.Prerequisites 環境需求

1. Java Runtime Environment (JRE)

64-bit variant of the most recent Java version, choosing the Java Runtime Environment (JRE).

URL: <a href="https://java.com/zh\_TW/download/">https://java.com/zh\_TW/download/</a>

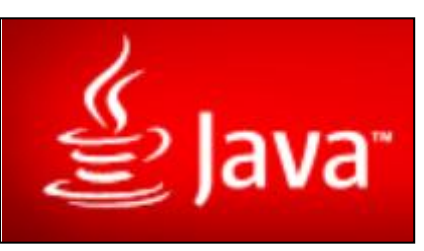

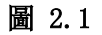

2. Latest version of J-Link.

URL: <a href="https://www.segger.com/downloads/jlink">https://www.segger.com/downloads/jlink</a>

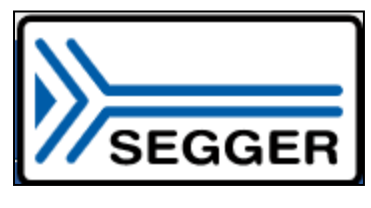

圖 2.2

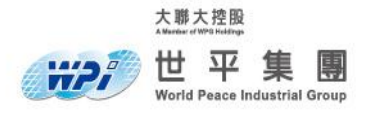

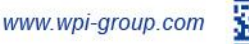

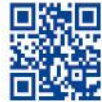

3. RSL10 Software Development Kit (SDK)

The RSL10 SDK allows for rapid development of ultra-low power Bluetooth Low Energy applications. Convenient abstraction decouples user application code from system code, allowing for simple modular code design. Features such as FOTA (Firmware Over the Air) can easily be added to any application. Advanced debugging features such as support for SEGGER® RTT help developers monitor and debug code.

URL: <u>https://www.onsemi.cn/PowerSolutions/product.do?id=RSL10</u>

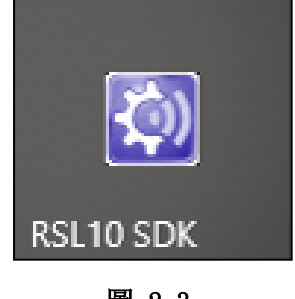

圖 2.3

4. CMSIS-Pack

Cortex Microcontroller Software Interface Standard (SMSIS) enables consistent device support and simple software interfaces to the processor and its peripherals, simplifying software reuse, reducing the learning curve for microcontroller developers, and reducing the time to market for new devices.

ON Semiconductor provide two CMSIS-pack for RSL10.

RSL10 SDK CMSIS Pack for Eclipse and Keil for peripheral(UART, I2C, SPI, etc...) Bluetooth IoT Development Kit CMSIS Pack for Bluetooth sample code URL:

https://www.onsemi.com/PowerSolutions/supportDoc.do?type=software&rpn=RSL10

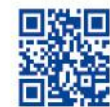

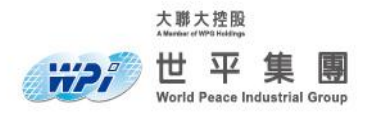

# 三.Connecting The Hardware 硬體配置

1. 確認 CURRENT 有連接, POWER OPTIONS 選擇 USB, 其餘配置如下圖所示。

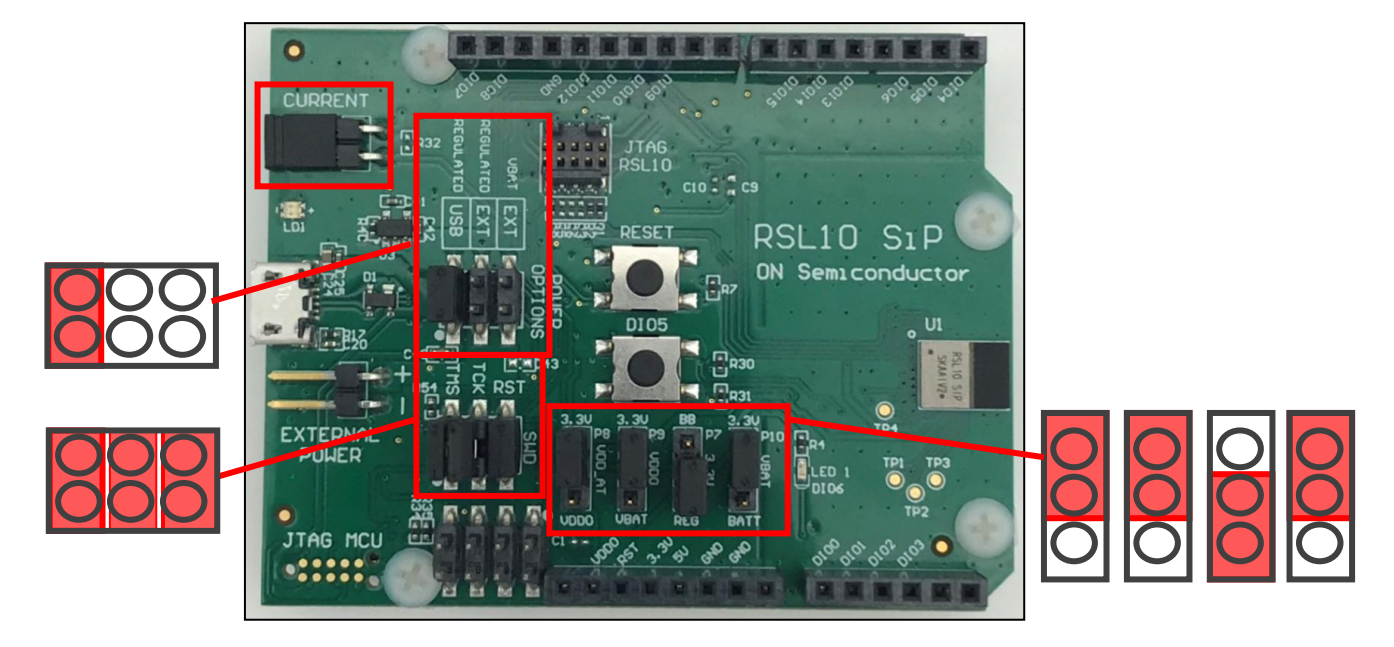

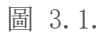

一旦配置正確,將開發板透過 micro USB 連接至電腦供電,靠近 USB 接點的 LD1 在第一次供電時 LED 閃爍後轉為恆亮狀態代表開發板狀態正常。

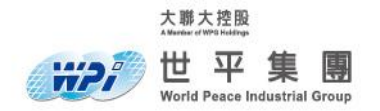

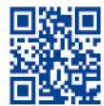

# 四. Install IDE 安裝 IDE

1. 下載 RSL10 DEVELOPMENT TOOLS。

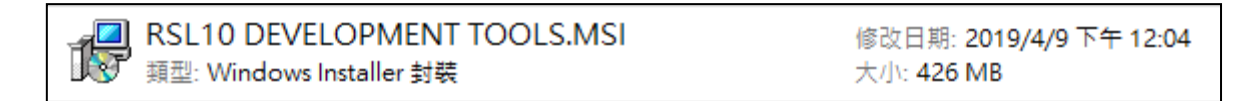

#### 圖4.1.

- 2. 安裝前如果之前有安裝舊版 RSL10 SDK 請先移除並將 RSL10 資料夾刪除。
- 3. 點擊 MSI 檔案開始安裝,點選 Next。

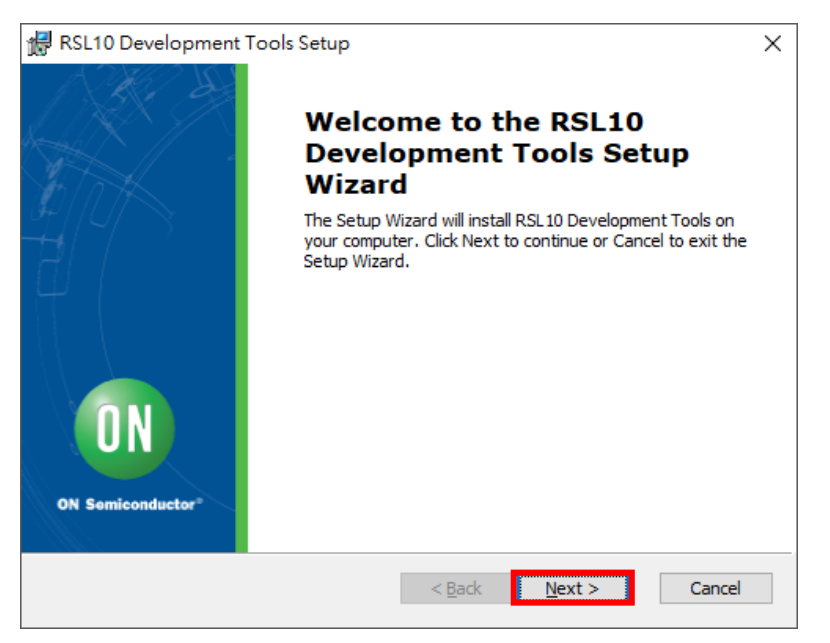

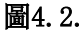

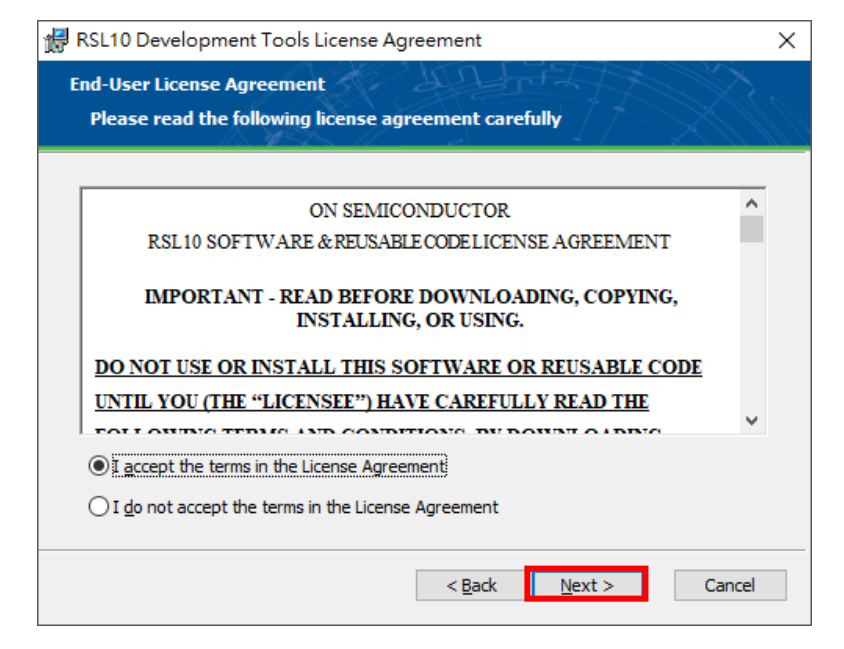

圖4.3. 勾選 I accept the term in the License Agreement 後點選 Next

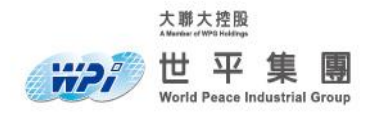

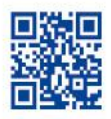

# 4. 點選 Typical 後點選 Next。

| 🖟 RSL10 Developmen                    | nt Tools Setup                                                                                                    | × |
|---------------------------------------|----------------------------------------------------------------------------------------------------|---|
| Choose Setup Type<br>Choose the setup | type that best suits your needs                                                                                                    |   |
|                                       | <b><u>Iypical</u></b><br>Installs the complete RSL10 Integrated Development<br>Environment in the default location. Recommended for most<br><b>Custom</b><br>Allows users to choose where the RSL10 Integrated<br>Development Environment will be installed. Recommended for<br>advanced users. |   |
|                                       | < <u>B</u> ack <u>N</u> ext > Cancel                                                                                                    |   |

#### 圖4.4.

| 🔀 RSL10 Development Tools Setup                                                                                                    | ×   |
|----------------------------------------------------------------------------------------------------|-----|
| Ready to Install                                                                                                    | S.  |
| The Setup Wizard is ready to begin the Typical installation                                                                                                |     |
|                                                                                                    |     |
| Click Install to begin the installation. If you want to review or change any of your<br>installation settings, dick Back. Click Cancel to exit the wizard. |     |
|                                                                                                    |     |
|                                                                                                    |     |
|                                                                                                    |     |
|                                                                                                    |     |
|                                                                                                    |     |
|                                                                                                    |     |
|                                                                                                    |     |
| < <u>B</u> ack Install Can                                                                                                    | tel |

# **圖4.5.** 點選 Install

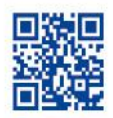

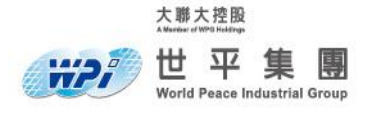

| 🖟 RSL10 Development Tools Setup                                                                  |                | -                 |       | ×  |
|--------------------------------------------------------------------------------------------------|----------------|-------------------|-------|----|
| RSL10 Development Tools                                                                          |                |                   | X     |    |
| Please wait while the Setup Wizard instal<br>take several minutes.<br>Status: Validating install | ls RSL 10 Deve | lopment Tools. Th | s may |    |
|                                                                                                  |                |                   |       |    |
|                                                                                                  |                |                   |       |    |
|                                                                                                  |                |                   |       |    |
|                                                                                                  |                |                   |       |    |
|                                                                                                  |                |                   |       |    |
|                                                                                                  |                |                   |       |    |
|                                                                                                  |                |                   |       |    |
|                                                                                                  | < <u>B</u> ack | <u>N</u> ext >    | Cance | el |

圖4.6.

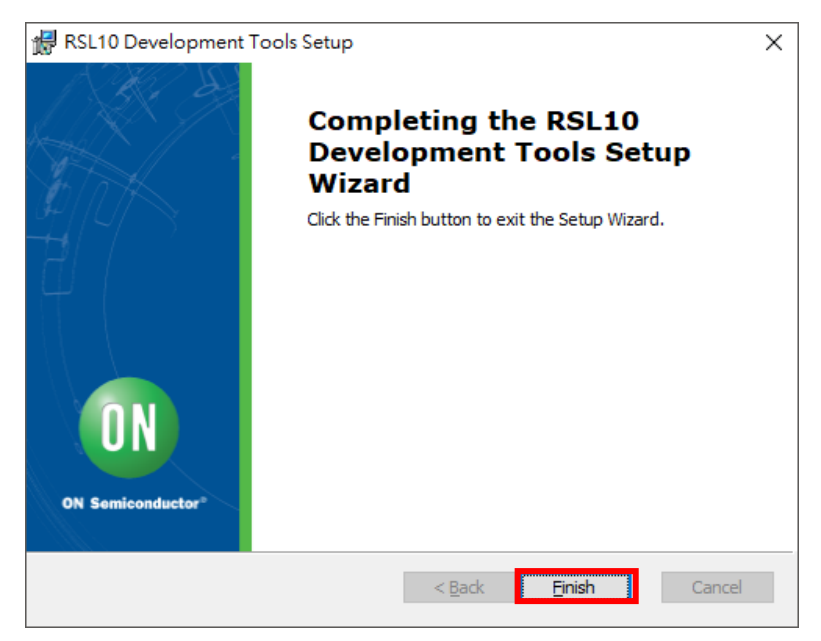

**圖4.7.** 點選 Finish 完成安裝

5. 下載 ONSEMICONDUCTOR. BDK. 1. 5. 1. PACK 及 ONSEMICONDUCTOR. RSL10. 2. 4. 1

| <u>  ++/</u> | ONSEMICONDUCTOR.BDK.1.5.1.PACK.PACK<br>類型: PACK 檔案 | 修改日期: 2019/4/9 下午 12:01<br>大小: 20.1 MB |
|--------------|----------------------------------------------------|----------------------------------------|
| <b>I++</b>   | ONSEMICONDUCTOR.RSL10.2.4.1.PACK<br>類型: PACK 檔案    | 修改日期: 2019/4/9 上午 11:59<br>大小: 31.5 MB |

圖4.8.

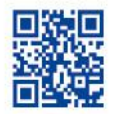

6. 開啟 RSL10 SDK , 選擇要放專案的資料夾位置。

大聯大控股

#2

世平集團

World Peace Industrial Group

| Eclipse Launcher                                                      |                     |                | Х |
|-----------------------------------------------------------------------|---------------------|----------------|---|
| Select a directory as workspace                                       |                     |                |   |
| Eclipse uses the workspace directory to store its preferences and dev | elopment artifacts. |                |   |
|                                                                       |                     |                |   |
| Workspace: C:\Users\Augustus\eclipse-workspace_RSL10_201904           | ~                   | <u>B</u> rowse |   |
|                                                                       |                     |                |   |
|                                                                       |                     |                |   |
| Use this as the default and do not ask again                          |                     |                |   |
| <u>R</u> ecent Workspaces                                             |                     |                |   |
|                                                                       | Launch              | Cancal         |   |
|                                                                       | Launch              | Cancel         |   |

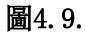

7. 當 IDE 開啟後點選 Window → Preferences。

| <b>e</b> e | clipse-workspace   | _RSL10_2                   | 01904 - E | lipse |                                               |                                                                   |                  |                                                |
|------------|--------------------|----------------------------|-----------|-------|-----------------------------------------------|-------------------------------------------------------------------|------------------|------------------------------------------------|
| File       | Edit Navigate      | Search                     | Project   | Run   | Window                                        | Help                                                              |                  |                                                |
|            | Backs      Example | ∎ <b>▼ ! ⊑</b><br>amples Σ | 3         | 5     | New<br>Edito<br>Appo<br>Shov<br>Persp<br>Navi | Window<br>or<br>earance<br>v View<br>oective<br>gation<br>erences | ><br>><br>><br>> | + : ∰ + ₩ + ☆ ↔ +<br>Only show +<br>escription |
|            |                    |                            |           |       |                                               |                                                                   |                  |                                                |

圖4.10.

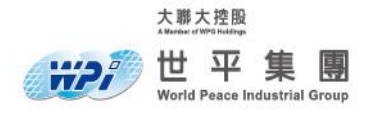

8. 在 Preferences 視窗左側中點選 CMSIS Packs,在 CMSIS Pack root folder 中選擇你要 安裝 CMSIS-Packs 的位置,如 C:\OnSemi,選擇完畢後 點選 Apply and Close。

| Preferences                                                                                                    |                                                                        |                   |                                  |                    | — 🗆 X                 |
|----------------------------------------------------------------------------------------------------|------------------------------------------------------------------------|-------------------|----------------------------------|--------------------|-----------------------|
| type filter text                                                                                                    | 💠 CMSIS Pack                                                           | 5                 |                                  |                    | ← → ⇒ → →             |
| > General<br>> C/C++<br>Changel og                                                                                                    | CMSIS Pack <u>r</u> oot                                                | folder: C:\Or     | nSemi                            |                    | <u>B</u> rowse        |
| CMSIS Packs<br>Console<br>> Help<br>> Install/Update<br>> Library Hover<br>> MCU<br>> Mylyn<br>> Oomph<br>> Remote Development<br>> Remote Systems<br>> RPM<br>> Run/Debug<br>> Team<br>> Terminal<br>> Tracing<br>Validation<br>> XML | Type<br>CMSIS Pack                                                     | Name<br>Keil      | URL<br>http://www.keil.com/pack/ | index.pidx         | Add<br>Edit<br>Delete |
|                                                                                                    | Check for Up<br>Proxy Settings<br>No Proxy (<br>Address:<br>User name: | dates on first la | unch everyday<br>🔿 SOCKS Proxy   | Port:<br>Password: |                       |
| ? .                                                                                                    |                                                                        |                   |                                  | Resto<br>Apply an  | d Close Cancel        |

圖4.11.

9. 點選右上角 Open Perspective 圖案後點選 CMSIS Pack Manager 。

|        | _         |        | ×          |
|--------|-----------|--------|------------|
| - 1 D  | 1=-1 +4 A |        |            |
| ☞: 網 ▼ |           | ⇒ ▼    | 雨茶         |
| rals   |           | nen Pr | erspective |
|        |           | EÎ     |            |
|        |           |        |            |

圖4.12.

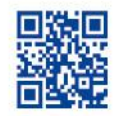

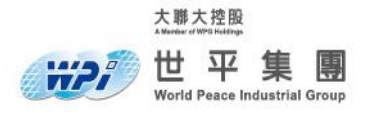

| Open Perspective                                                                                                    | — |       | ×  |
|----------------------------------------------------------------------------------------------------|---|-------|----|
| C/C++ (default)<br>CMSIS Pack Manager<br>CVS Repository Exploring<br>CVS Repository Exploring<br>CVS Repository Exploring<br>CVS Repository Exploring<br>COS Trace<br>Git<br>COS Trace<br>COS Tracing Overview<br>Packs<br>OS Tracing Overview<br>Remote System Explorer<br>Resource<br>COS Resource<br>COS Resource<br>COS Resource<br>COS Resource<br>COS Resource<br>COS Resource<br>COS Resource<br>COS Resource<br>COS Resource<br>COS Resource<br>COS Resource<br>COS Repository Explorer<br>COS Resource<br>COS Repository Explorer<br>COS Repository Explorer<br>C |   |       |    |
| <u>O</u> pen                                                                                                    |   | Cance | el |

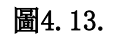

10. 在 CMSIS pack manager 中的分頁 packs 點選 Import Pack。

| eclipse-workspace_RSL10_20190                                          | 4 - ble_peripheral_serve              | er_bond/bl —                 |              |
|------------------------------------------------------------------------|---------------------------------------|------------------------------|--------------|
| <u>F</u> ile <u>E</u> dit <u>S</u> ource Refac <u>t</u> or <u>N</u> av | vigate Se <u>a</u> rch <u>P</u> rojec | t <u>R</u> un <u>W</u> indow | <u>H</u> elp |
| 📑 🗝 🔚 🐚   🔜 🔍 🖛 🗐 🛃                                                    | ; 🐂 ಿ 😕 🗞 迠                           | 🎴 🕶 😂 🥖                      | 🛨 🎿 😜 👘      |
| ▋▋▼₿▼や◇マ                                                               |                                       | Quick Access                 | 🗟 💠 🙆        |
| 📕 De 🔀 🗾 Bo 🖳 🗖                                                        | Packs 🔀 📑 Exampl                      | les 🗖 🗖                      | 8 - 0        |
| 🕀 🖻 🕐 💥 🔻                                                              | E 🛛 🕯                                 | 🔻 🖆 🍫 😂 🕈                    | ₽ ₽ 0        |
| type filter text S                                                     | earch Pack                            |                              | ~            |
| Device                                                                 | Pack                                  |                              | type filter  |

圖4.14.

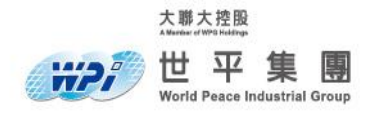

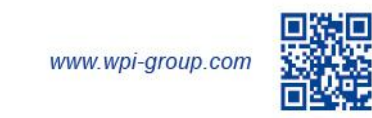

11. 點選要安裝的的 CMSIS-Pack, 重複前述步驟安裝 ONSEMICONDUCTOR. BDK. 1. 5. 1. PACK 及 ONSEMICONDUCTOR. RSL10. 2. 4. 1。

| Import Packs        |                |                                     |                |                | ×     |
|---------------------|----------------|-------------------------------------|----------------|----------------|-------|
| ← → ~ 个 🔤 → 本機 →    | 桌面 → WorkingPr | oject > BLE_RSL10 > install file >  | ✓ ひ 授尋 i       | nstall file    | م     |
| 組合管理 ▼ 新増資料夾        |                |                                     |                |                |       |
| e2_studio           | * ^            | 名稱 ^                                | 修改日期           | 類型             | 大小    |
| 5 軟體                | *              | nhoto                               | 2019/4/9 下午 03 | 檔案容判太          |       |
| 👷 WorkingProject    | *              | ONSEMICONDUCTOR.BDK.1.5.1.PACK.PACK | 2019/4/9 下午 12 | PACK 檔案        | 20,64 |
| BLE_RSL10           |                | ONSEMICONDUCTOR.RSL10.2.4.1.PACK    | 2019/4/9 上午 11 | PACK 檔案        | 32,29 |
| RSL10 DEVELOPMENT T | OOLS intall ph |                                     |                |                |       |
| RSL10 SDK DOCUMENT  | ATION PACKAG   |                                     |                |                |       |
| SIG                 |                |                                     |                |                |       |
| 줄 OneDrive          |                |                                     |                |                |       |
| 💻 本機                |                |                                     |                |                |       |
| 🧊 3D 物件             |                |                                     |                |                |       |
| 🖊 下載                |                |                                     |                |                |       |
| 🔮 文件                |                |                                     |                |                |       |
| ♪ 音樂                |                |                                     |                |                |       |
| 三 桌面                |                | ٢                                   |                |                | >     |
|                     |                | -                                   |                | et a la        | -     |
| 個案名構(上              |                | JCTOR.RSL10.2.4.1.PACK              | ✓ Pack         | Files (*.pack) | ~     |
|                     |                |                                     | 194<br>194     | <u> </u>       | 取消    |
|                     |                |                                     |                |                |       |

圖4.15.

 RSL10 CMSIS-Pack 至目前為止已安裝置 IDE 中 , 在 Devices 分頁中你可以展開所有 Devices > ONSemiconductor > RSL10 Series 中 RSL10 清單 , 你可以在 Packs 分頁中管 理你安裝的 Packs。

| eclipse-workspace_RSL10_2019                                        | 904 - ble_p | peripheral_server_bond/ble/source/ble_gap.c                             | - Eclipse    |            |                | - 🗆         | ×        |
|---------------------------------------------------------------------|-------------|-------------------------------------------------------------------------|--------------|------------|----------------|-------------|----------|
| <u>F</u> ile <u>E</u> dit <u>S</u> ource Refac <u>t</u> or <u>N</u> | avigate     | Se <u>a</u> rch <u>P</u> roject <u>R</u> un <u>W</u> indow <u>H</u> elp |              |            |                |             |          |
|                                                                     | 2 1         | 2 🗁 🔗 🔛 💁 🖛 🌮 🖉 🛀                                                       | 2 년 - 친 - 1  | *5 () •    |                |             |          |
|                                                                     |             |                                                                         |              | (          | Quick Access   | 🛛 🖻 🔤       | * 🙆      |
| 📕 Devices 🔀 🔢 Boards                                                |             | 🛞 Packs 🙁 📑 Examples                                                    |              |            | 😑 Pack Pro     | pert 🔀      |          |
| ⊞ ⊟ 🧿                                                               | × ×         | Ē Ē (                                                                   | 0   😌 🐸 🦑 🛓  | <u>~</u> ~ |                |             | ? ⊽      |
| type filter text                                                    |             | Search Pack                                                             |              |            | type filter te | xt          |          |
| Device                                                              | Summa       | Pack                                                                    | Action       | Descript   | ✓ ⊕ ON         | Semiconduct | or.RSL1( |
| 🗸 🔧 All Devices                                                     | 1 Device    | <ul> <li>Device Specific</li> </ul>                                     | 2 Packs      | ONSem      |                | oards       |          |
| <ul> <li>ONSemiconductor</li> </ul>                                 | 1 Device    | ONSemiconductor.BDK                                                     | 🚸 Up to date | Bluetoo    |                | omponents.  |          |
| RSL10 Series                                                        | 1 Device    | 1.5.1 (2019-03-27)                                                      | 💢 Remove     | - Added    |                | vamples     |          |
| RSL10                                                               | ARM Cc      | > Previous                                                              |              | ONSem      | · · · ·        | .xumpica    |          |
|                                                                     |             | ONSemiconductor.RSL10                                                   | Up to date   | ON Ser     |                |             |          |
|                                                                     |             | # 2.4.1                                                                 | 🐹 Remove     | Eclipse (  |                |             |          |
|                                                                     |             | Generic                                                                 |              | Software   |                |             |          |
|                                                                     |             |                                                                         |              |            |                |             |          |
|                                                                     |             |                                                                         |              |            |                |             |          |
|                                                                     |             |                                                                         |              |            |                |             |          |
|                                                                     |             |                                                                         |              |            |                |             |          |
|                                                                     |             |                                                                         |              |            |                |             |          |
|                                                                     |             |                                                                         |              |            |                |             |          |
|                                                                     |             |                                                                         |              |            |                |             |          |
| <                                                                   | >           | <                                                                       |              | >          | <              |             | >        |
| 📮 Console 🔀 🖷 Progress                                              |             |                                                                         |              | B, I       |                | ⊒ ▼ 📑 ▼     |          |
| CMSIS RTE console [ble_peripheral                                   | server bo   | nd]                                                                     |              |            |                |             |          |
|                                                                     |             | •                                                                       |              |            |                |             | $\sim$   |
|                                                                     |             |                                                                         |              |            |                |             | $\sim$   |
| <                                                                   |             |                                                                         |              |            |                |             | >        |
|                                                                     |             |                                                                         |              |            |                |             |          |
|                                                                     |             |                                                                         |              |            |                |             |          |

圖4.16.

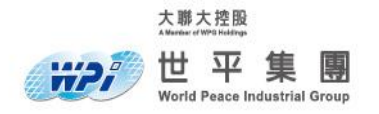

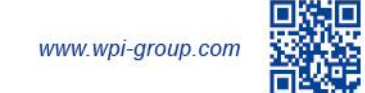

## 五.Building Your First Sample Application in Eclipse

在此步驟中我們要點亮開發板上的 LED (DIO6) 透過 ON Semiconductor Example 快速確認環境 安裝正確及了解 example 載入步驟。

 在 CMSIS-Packs Manager 中點選 Examples 分頁 ,根據安裝的 CMSIS-Pack ,此分頁提供 Example project ,使用者可根據自己需求載入 example ,在此步驟點選 blinky ,點選 copy 後即載入至 IDE 中。

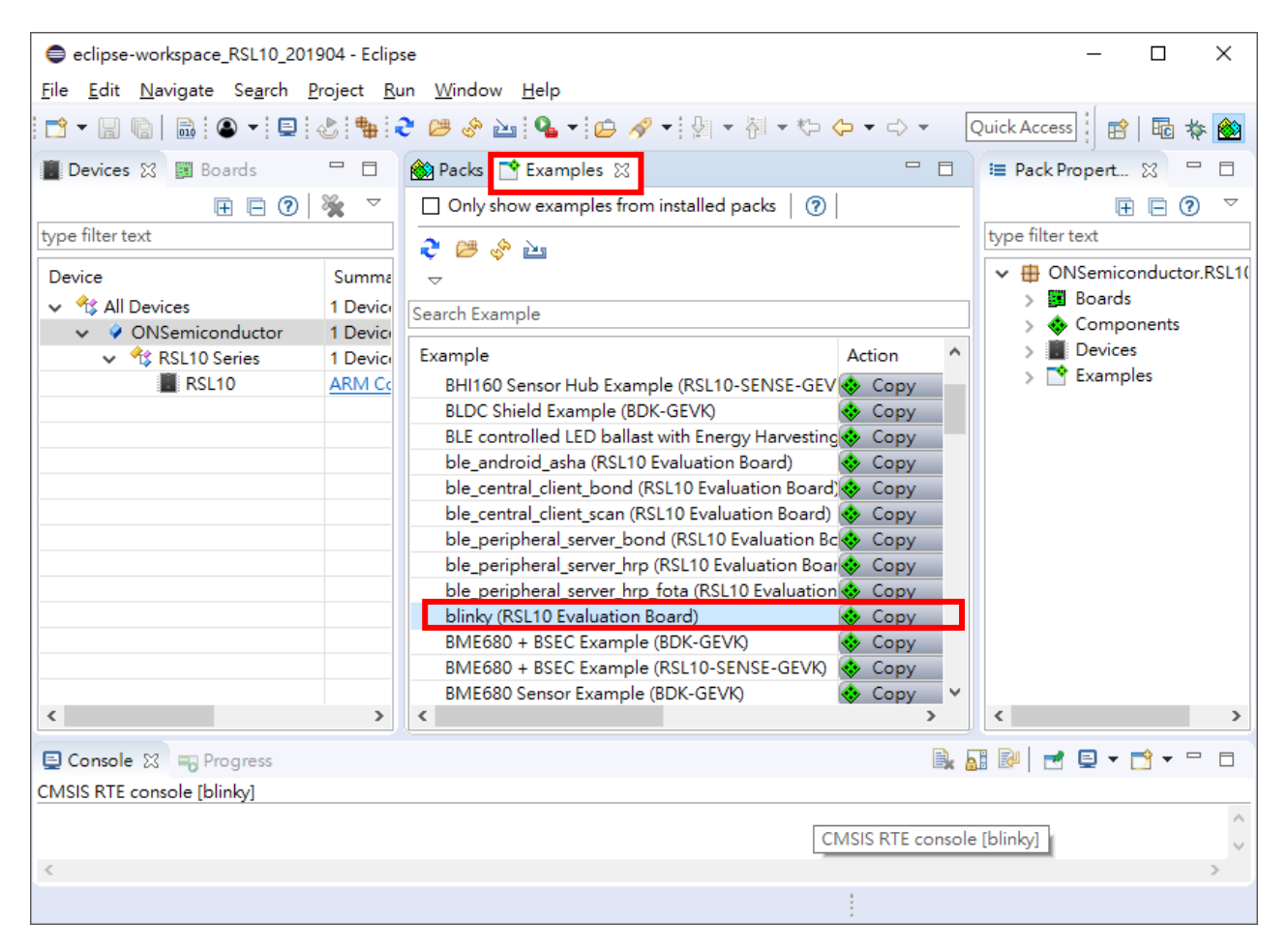

圖 5.1.

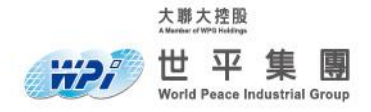

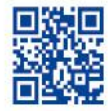

2. 回到 C/C++ 視窗, 在 Project Explorer 中可看到剛剛載入的 blinky。

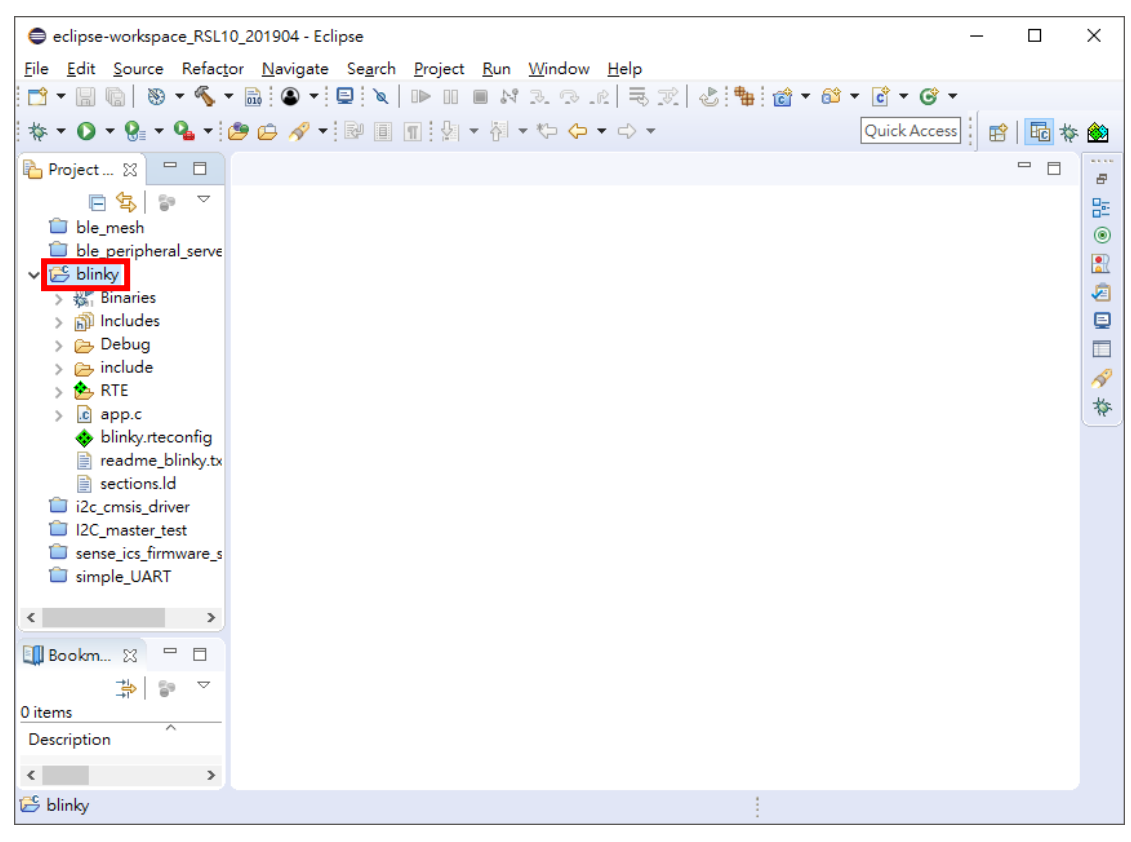

圖 5.2.

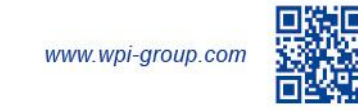

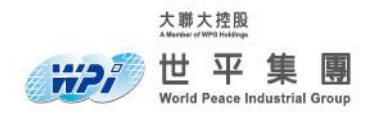

 點選 Build Project , 則開始執行 build 程序 , 執行結果會在 Console 顯示 , 當顯示 Build Finish 時代表專案無問題。

| eclipse-workspace_RSL10_20190        | 04 - blinky/blinky.rteconfig - Eclips              | e            |                 |               |             |                    | - 🗆 X                                 |
|--------------------------------------|----------------------------------------------------|--------------|-----------------|---------------|-------------|--------------------|---------------------------------------|
| <u>File Edit Source Refactor Nav</u> | vigate Se <u>a</u> rch <u>P</u> roject <u>R</u> un | <u>W</u> ind | ow <u>H</u> elp |               |             |                    |                                       |
| 📑 – 🖩 🕲 😸 – 🚮 🤇                      | 9 - 📮 🔌 🗈 🗉 🖬 🕅                                    | 2. 9         | .e 3.7          | ి 🐂 🖄 🕶 🕯     | 🛍 🔻 💽 ·     | • 🞯 • 🕸 • 🔘 •      |                                       |
| 🖻 🔳 射 🕶 🖓 🕶 🏷 🔶 🕶                    | -                                                  |              |                 |               |             |                    | Quick Access 🔡 🔛 🔤 🎄 🆄                |
| 🍋 Project Explorer 🛛 🗖 🗖             | 🚸 blinky.rteconfig 🔀                               |              |                 |               |             |                    | - 8                                   |
| 🖻 🔄 😨 🔻                              | 🚸 Components 🗹 Resolve                             |              |                 |               |             |                    | 0                                     |
| ble_mesh                             | Software Components                                | Sel.         | Variant         | Vendor        | Versi       | on Description     | ^                                     |
| ✓ Blinky                             | RSL10                                              |              |                 | ONSemicondu   | icto        | ARM Cortex-M       | 3 48 MHz, 24 kB RAM, 384 kB ROM       |
| > 🐝 Binaries                         | > 🚸 BLE                                            |              | BDK             | ONSemicondu   | uctoi 1.5.1 | RSL10 BLE stack    | implementations for BDK based a       |
| > 🔊 Includes                         | > 🚸 Board Support                                  |              | BDK-GEVK        | ONSemicondu   | uctoi 1.5.1 | Board Support      | package for BDK-GEVK evaluation       |
| > 👝 Debug                            | > 🚸 Components                                     |              |                 |               |             | Platform indepe    | endent drivers for various external ( |
| > 🔁 include                          | 🗸 💠 Device                                         |              |                 |               |             |                    |                                       |
| > 🏂 RTE                              | > 🔶 BDK                                            |              |                 |               |             | BDK software co    | omponents compatible with all eva     |
| > 🖻 app.c                            | > 🔶 Bluetooth Profiles                             |              |                 |               |             |                    |                                       |
| 🚸 blinky.rteconfig                   | <ul> <li>Libraries</li> </ul>                      |              |                 |               |             |                    |                                       |
| readme_blinky.txt                    | BLE                                                |              | release         | ONSemicondu   | uctoi 2.4.1 | Bluetooth Stack    | (libblelib)                           |
| sections.ld                          | Calibrate                                          |              | release         | ONSemicondu   | uctoi 2.4.1 | Calibration Libr   | ary (libcalibratelib)                 |
| i2c_cmsis_driver                     | Custom Protocol                                    |              | release         | ONSemicondu   | ucto 2.4.1  | Low Latency Au     | dio Streaming Custom Protocol Lik     |
| I2C_master_test                      | Flash                                              |              | release         | ONSemicondu   | icto 2.4.1  | Flash Library (lib | flashlib)                             |
| sense_ics_firmware_sleep             | Fota                                               | Π            | release         | ONSemicondu   | icto 2.4.1  | Fota Library (lib  | fota)                                 |
| simple_UART                          |                                                    |              |                 |               |             |                    |                                       |
|                                      | Validation Output                                  |              |                 | [             | Description | 1                  |                                       |
|                                      |                                                    |              |                 |               |             |                    |                                       |
|                                      |                                                    |              |                 |               |             |                    |                                       |
|                                      |                                                    |              |                 |               |             |                    |                                       |
|                                      |                                                    |              |                 |               |             |                    | 7                                     |
|                                      | Components Device Packs                            |              |                 |               |             |                    |                                       |
|                                      | 🔚 Outline 💿 Build Targets 🚦                        | Prob         | olems 🧔 Tasks   | 📃 Console 🕱 [ | Propert     | ies 🛷 Search 🞄 De  | bug 🗖 🗖                               |
|                                      |                                                    |              |                 |               |             | 🕹 🗘 😫              | 📑 📑 😑 🍡 📑 🖃 🕶 😁 🕶                     |
| < > >                                | CDT Build Console [blinky]                         |              |                 |               |             |                    |                                       |
|                                      | Invoking. Cross Akm                                | 5.00         | Frinc Size      | :<br>         | 1.4.1       |                    | ^                                     |
| 🛄 Bookmarks 🛛 🖳 🗖                    | arm-none-eabl-size                                 | - I OP       | mat=berkeie     | y DIInky.e    | 11          |                    |                                       |
| -15 €9 ▽                             | text data t                                        | 055          | dec             | nex Tilena    | me          |                    |                                       |
| →i <sup>*</sup>   •                  | 3664 100 10                                        | 1.           | 4804            | 12C4 DIINKY   | .eit        |                    |                                       |
| Description                          | Finished building: 1                               | 011N         | Ky.siz          |               |             |                    |                                       |
| Description                          |                                                    |              |                 |               |             |                    |                                       |
|                                      |                                                    |              | ()              |               |             |                    |                                       |
|                                      | 16:12:57 Build Finish                              | ned          | (took 2s.98     | (9ms)         |             |                    |                                       |
|                                      |                                                    |              |                 |               |             |                    | *                                     |
| < >>                                 | <                                                  |              |                 |               |             |                    | >                                     |
|                                      |                                                    |              |                 |               |             |                    |                                       |

圖 5.3.

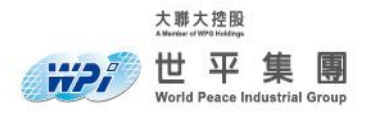

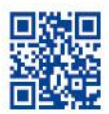

#### 4. 點選 debug → Debug Configurations。

|            |                |         | - 🗆 X                                                |
|------------|----------------|---------|------------------------------------------------------|
| elp        |                |         |                                                      |
| 19         | 👌 🐂 👩 🕶 💕 🔻    | 🖸 🗖 🖸   | * 🔯 * 🕽 * 🚱 * 🂁 * 🖄 🖉 *                              |
|            |                |         | (no launch history) 🔂 🎄 🍪                            |
|            |                |         | Debug As > 🗆 🗖                                       |
|            |                |         | Debug Configurations                                 |
|            |                |         | Organize Favorites                                   |
| nt         | Vendor         | Version | Description                                          |
|            | ONSemiconducto |         | ARM Cortex-M3 48 MHz, 24 kB RAM, 384 kB ROM          |
|            | ONSemiconducto | 1.5.1   | RSL10 BLE stack implementations for BDK based a      |
| <b>EVK</b> | ONSemiconducto | 1.5.1   | Board Support package for BDK-GEVK evaluation        |
|            |                |         | Platform independent drivers for various external of |
|            |                |         | BDK software components compatible with all eva      |
| e          | ONSemiconducto | 2.4.1   | Bluetooth Stack (libblelib)                          |
| е          | ONSemiconducto | 2.4.1   | Calibration Library (libcalibratelib)                |
| е          | ONSemiconducto | 2.4.1   | Low Latency Audio Streaming Custom Protocol Lik      |
| е          | ONSemiconducto | 2.4.1   | Flash Library (libflashlib)                          |
| е          | ONSemiconducto | 2.4.1   | Fota Library (libfota)                               |
|            |                |         | >                                                    |
|            | Desc           | ription |                                                      |
|            |                |         |                                                      |
|            |                |         |                                                      |

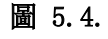

5. 在 Debug Configuration 視窗中點選 GDB SEGGER J-Link Debugging 右鍵 → New。

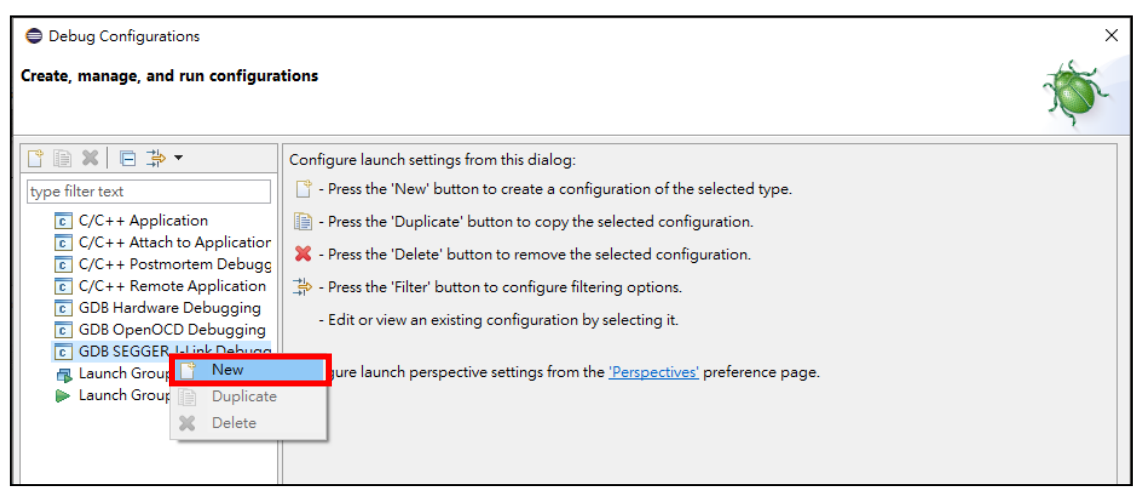

圖 5.5.

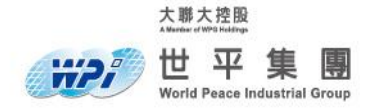

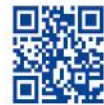

## 6. 確認 Main 分頁中 C/C++ Application 是專案 blinky 所透過 build 產出的 elf 檔案。

| Debug Configurations                                                                                                    |                                                                                                    |                                                                     |                                                     |                                                          |                 | ×                   |
|----------------------------------------------------------------------------------------------------|----------------------------------------------------------------------------------------------------|---------------------------------------------------------------------|-----------------------------------------------------|----------------------------------------------------------|-----------------|---------------------|
| Create, manage, and run configura                                                                                                    | tions                                                                                                    |                                                                     |                                                     |                                                          |                 | Ť.                  |
| Image: Second Second Secon | Name: blinky Debug<br>Main Debugg<br>Project:<br>blinky<br>C/C++ Application:<br>Debug\blinky.elf<br>Build (if required) befor<br>Build Configuration:<br>O Enable auto build<br>O Use workspace setti | er) 🍉 Startup) 🧤 So<br>are launching<br>Select Automatically<br>ngs | urce) 🔲 <u>C</u> ommon)<br>() Dise<br><u>Config</u> | <u>V</u> ariables<br>able auto build<br>jure Workspace S | Search Project  | <u>B</u> rowse<br>V |
| < >> Filter matched 10 of 16 items                                                                                                    |                                                                                                    |                                                                     |                                                     |                                                          | Re <u>v</u> ert | Apply               |
| ?                                                                                                    |                                                                                                    |                                                                     |                                                     |                                                          | <u>D</u> ebug   | Close               |

圖 5.6.

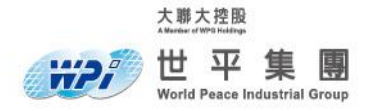

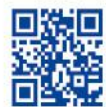

 切換到 Debugger 在 Device name 欄確認為 RSL10,在 Interface 選項中為 SWD,確認無 誤後點選 debug。

| Debug Configurations                                                                                                    |                                                                                                    |                                                                                                    |                                                                                                    |    |                                                                                                    |                                                                                                    |                                                                                    | ×  |
|----------------------------------------------------------------------------------------------------|----------------------------------------------------------------------------------------------------|----------------------------------------------------------------------------------------------------|----------------------------------------------------------------------------------------------------|----|----------------------------------------------------------------------------------------------------|----------------------------------------------------------------------------------------------------|------------------------------------------------------------------------------------|----|
| Create, manage, and run configura                                                                                                    | tions                                                                                                    |                                                                                                    |                                                                                                    |    |                                                                                                    |                                                                                                    | Ŕ                                                                                  | 5. |
| Image: Second Second Secon | Name: blinky Debug<br>Main ☆ Debugg<br>J-Link GDB Server S<br>Start the J-Link G<br>Executable:<br>Actual executable:<br>Device name:<br>Endianness:<br>Connection:<br>Interface:<br>Initial speed:<br>GDB port:<br>SWO port:<br>Telnet port:<br>Log file: | etup<br>GDB server lc<br>\$(jlink_path<br>C:/Program<br>(to change<br>RSL10<br>© Little<br>© USB<br>© SWD<br>O Auto<br>2331<br>2332<br>2333 | artup 5 Source<br>ocally<br>h}/S(jlink_gdbser<br>n Files (x86)/SEG<br>it use the global<br>O Big<br>IP<br>O JTAG<br>Adaptive | er | mmon<br>Connect to running<br>CV634f//JLinkGDBServert<br>Coace preferences pages c<br>(USB s<br>(USB s<br>1000 kHz<br>Verify downloads<br>Cocal host only | y target<br>Browse<br>CL.exe<br>or the project proj<br>Supported c<br>serial or IP name/a<br>⊡ Initialize regis<br>Silent | Variables<br>perties page)<br>device names<br>address)<br>sters on start<br>Browse |    |
| < >> Filter matched 10 of 16 items                                                                                                    |                                                                                                    |                                                                                                    |                                                                                                    |    |                                                                                                    | Revert                                                                                                    | Apply                                                                              |    |
| ?                                                                                                    |                                                                                                    |                                                                                                    |                                                                                                    |    |                                                                                                    | <u>D</u> ebug                                                                                                    | Close                                                                              | •  |

圖 5.7.

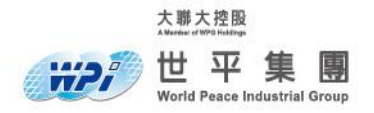

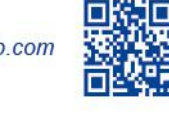

IDE 會導向 Debugger 模式並暫停在 main 起始位置上 , 點選 Resume <sup>▶</sup> 按鈕開始執行 8.

#### Example project.

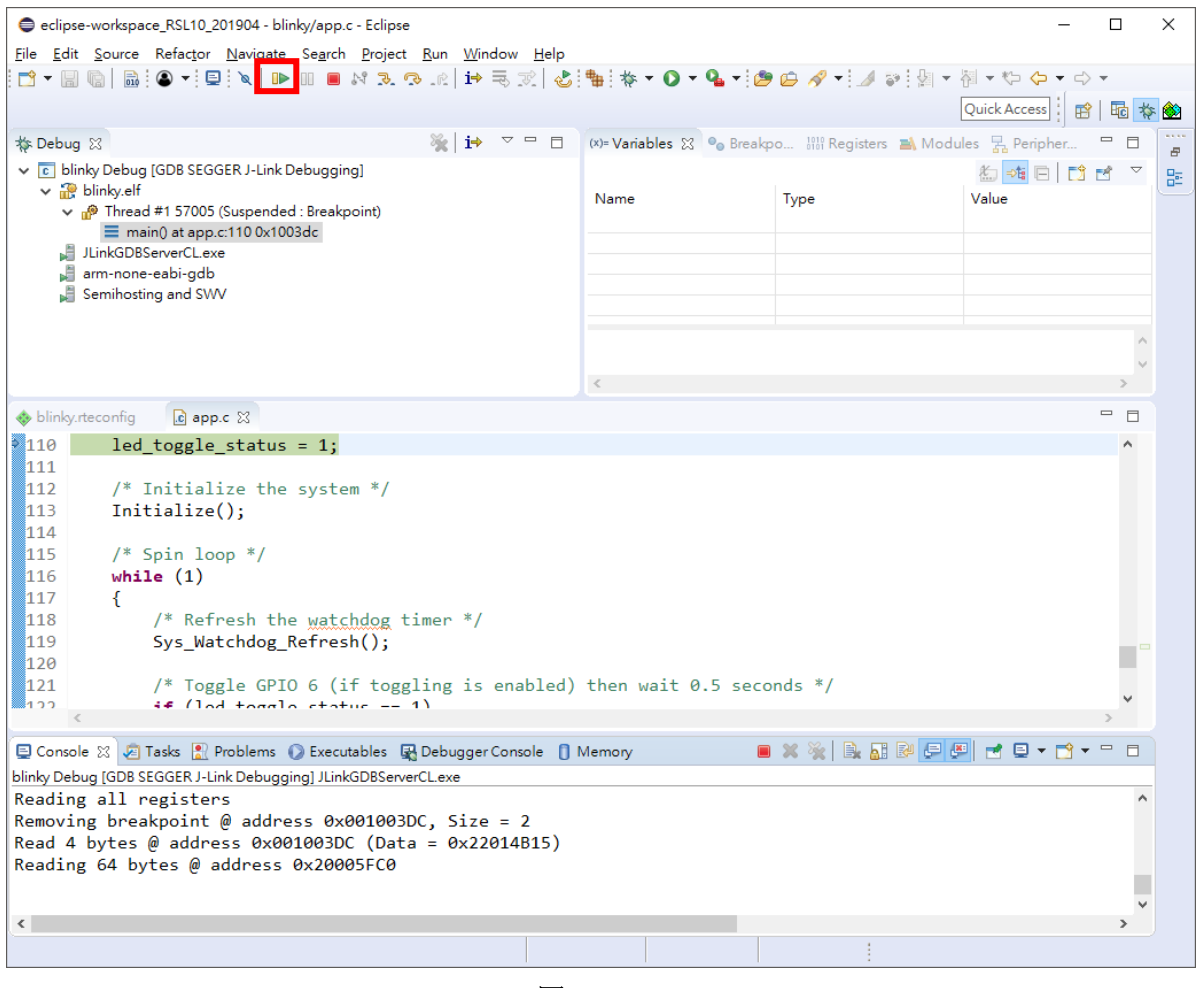

圖 5.8.

此時開發板上 LED1 會開始進行閃爍。 9.

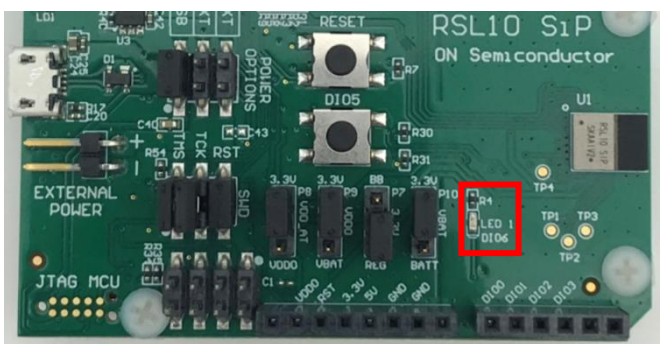

圖 5.9.

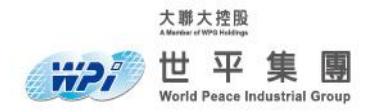

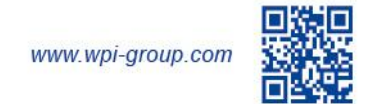

# 六.EmbSysReg

RSL10 IDE 提供 EmbSysReg 插件,可供在 Debug 時暫存器清單介面並可透過手動操作暫存器 進行 Debug。

1. 在 RSL10 IDE 中點選 Window → Preferences。

| eclipse-workspace RSL10 201904 - blinkv/app.c - Eclipse                                                                                                    |                                                                                                    |                                         |                                           |                                                  | _            |   | × |
|----------------------------------------------------------------------------------------------------|----------------------------------------------------------------------------------------------------|-----------------------------------------|-------------------------------------------|--------------------------------------------------|--------------|---|---|
| <ul> <li>eclipse-workspace_RSL10_201904 - blinky/app.c - Eclipse</li> <li>File Edit Source Refactor Navigate Search Project Run</li> <li></li></ul>                                                                           | Window Help<br>New Window<br>Editor<br>Appearance<br>Show View<br>Perspective<br>Navigation<br>Preferences | > > > > > > > > > > > > > > > > > > > > | v O v Q v i Ø ₪<br>bles ⅔ • Breskpo<br>Ty | & ▼ : ▲ ひ : ♥   ▼<br>IIII Registers ▲ Modu<br>pe | Quick Access |   | × |
| ♦ blinky.rteconfig I app.c X C 0xe92                                                                                                    |                                                                                                    |                                         |                                           |                                                  |              |   |   |
| 116         while (1)           117         {           118         /* Refresh the Watchdog timer           119         Sys_Watchdog_Refresh();           120         121           121         /* Toggle GPIO 6 (if toggling | */                                                                                                    | then w                                  | ait 0.5 seconds                           | 5 */                                             |              | ^ |   |

圖 6.1

 點選 C/C++ → Debug → EmbSys Register View 確認參數設定如下圖所示,參數無誤擇點 選 OK 關閉視窗。

| Preferences                                             |                                               |
|---------------------------------------------------------|-----------------------------------------------|
| type filter text                                        | EmbSys Register View                          |
| > General ^<br>< C/C++                                  | A Periperal Register View for embedded system |
| Appearance                                              | Architecture: Chip description                |
| > Build                                                 | cortex-m3 V                                   |
| Code Analysis                                           | Vendor:                                       |
| > Code Style                                            | ONSemiconductor 🗸                             |
| Core Build Toolchains                                   | Chip:                                         |
| Breakpoint Actions                                      | rsl10 v                                       |
| Disassembly                                             | Board:                                        |
| EmbSys Register View     Floating Point Memory Renderer | none                                          |
| > GDB                                                   |                                               |
| Source Lookup Path                                      |                                               |
| Traditional Memory Rendering                            |                                               |
| > Editor                                                |                                               |
| File Types                                              |                                               |

圖 6.2

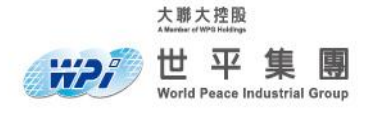

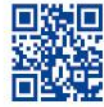

| clipse        | lindow Help      |        |        |                           |                 |              | -          |          | ×   |
|---------------|------------------|--------|--------|---------------------------|-----------------|--------------|------------|----------|-----|
| 3. C. R       | New Window       | ,      | + (    | ) + Q. + i 🍅 👝 /          | 🛷 🛨 🗾 💿 i 🐙 🛨   | ¥I - *⊳ ⇔    | <b>-</b> ⇒ | Ŧ        |     |
|               | Editor           | ·<br>> |        |                           |                 | Ouick Access | 11 📩       |          | < 🐼 |
| ~             | Appearance       | >      |        |                           |                 | Quick Access | 1:1 📼      |          | r 🗠 |
| × -           | Show View        | >      | bles   | Rreakpoints               | Alt+Shift+O B   | iles 🚡 Perip | her        |          | 6   |
|               | Perspective      | >      |        | Console                   | Alt+Shift+O_C   | 1 📩 🎫 🗉      | 1 🗋        | <b>1</b> | 8   |
| t)            | reispective      |        | *      | Debug                     | Alt+Shirt(Q, C  | Value        |            |          |     |
| ~             | Navigation       | >      | ₩<br>■ | Debug<br>Debugger Console |                 | -            |            |          |     |
|               | Preferences      |        | 96     | Disassembly               |                 | L            |            |          |     |
| _             |                  | _      | 0      | Error Log                 | Alt+Shift+O I   |              |            |          |     |
|               |                  |        |        | Evecutables               | Altronitri Q, E |              |            |          |     |
|               |                  |        | 66     | Expressions               |                 |              |            | 0        |     |
|               |                  | <      |        | Memory                    |                 |              |            | >        |     |
|               |                  |        | 6      | Memory Browser            |                 |              |            |          |     |
|               |                  |        | -      | Modules                   |                 |              |            |          |     |
|               |                  |        | 9      | Outline                   | Alt+Shift+O. O  |              |            | ^        |     |
| og timer *    | /                |        | 닢      | Peripherals               | , <b>,</b> , -  |              |            |          |     |
| );            | -                |        |        | Problems                  | Alt+Shift+O. X  |              |            |          |     |
|               |                  |        | 1010   | Registers                 |                 |              |            |          |     |
| toggling i    | s enabled)       | then   | ÷.     | Signals                   |                 |              |            |          |     |
| == 1)         |                  |        |        | Tasks                     |                 |              |            |          |     |
| FD DTO):      |                  |        |        | Terminal                  |                 |              |            |          |     |
| /             |                  |        | 20     | Trace Control             |                 |              |            |          |     |
|               |                  |        | (x)=   | Variables                 | Alt+Shift+Q, V  |              |            | ~        |     |
|               |                  |        |        | Other                     | Alt+Shift+Q, Q  |              |            | >        |     |
| es 🛛 🙀 Debugg | er Console 🛛 📋 1 | Vemory |        |                           | X = X 🔐 🖙 🖵 🖬   | - 🖻 🛃        | 📑 🛨        |          |     |

3. 在 Debug 視窗下 , 點選 Window → Show View → Other..

圖 6.3

4. 在 Debug 底下 , 點選 EmbSys Registers 後點選 Open。

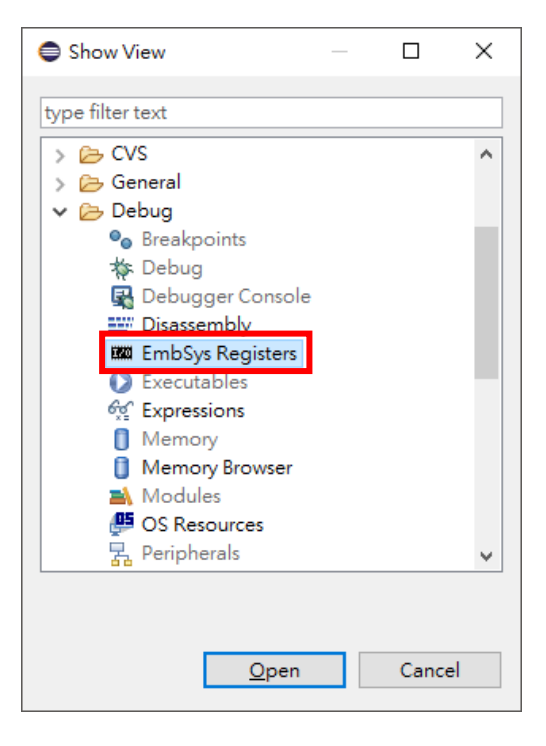

圖 6.4

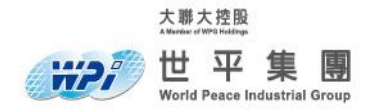

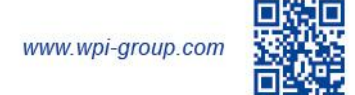

 在 Debug 視窗下可看到 EmbSys Registers 視窗,展開 DIO→ DIO→ DIO\_DATA,並雙撃 點選 DIO\_DATA。

| 🖨 eclipse-workspace_RSL10_201904 - Eclipse                          |                                         |        |                 |
|---------------------------------------------------------------------|-----------------------------------------|--------|-----------------|
| File Edit Navigate Search Project Run Window Help                   |                                         |        |                 |
|                                                                     | i 🎄 🕶 👩 🕶 💁 🕶                           |        | <b>-</b> :⊕ - ₩ |
|                                                                     |                                         |        |                 |
|                                                                     |                                         |        |                 |
| 🙀 🎋 Debug 🛛 🦌 🙀 🖓 🖓 👘                                               | (x)= Variabl 🔀 🔍                        | Breakp | 1919 Regist     |
| 🗉 🗸 🖻 blinky Debug [GDB SEGGER J-Link Debugging]                    |                                         |        |                 |
| 🚡 🗸 況 blinky.elf                                                    | Name                                    |        | Type            |
| Thread #1 57005 (Suspended : Breakpoint)                            |                                         |        |                 |
| ■ main() at app.c:124 0x1003f4                                      |                                         |        |                 |
| JLinkoDbServerCL.exe                                                |                                         |        |                 |
| Semihosting and SWV                                                 |                                         |        |                 |
|                                                                     | <                                       |        |                 |
|                                                                     |                                         |        |                 |
|                                                                     |                                         |        |                 |
|                                                                     | <                                       |        |                 |
|                                                                     |                                         |        |                 |
| 🚟 EmbSys Registers 🐹 🚸 blinky.rteconfig 🗈 app.c 💽 0xe92             |                                         |        |                 |
| 🚜 📄 Arch: cortex-m3 Vendor: ONSemiconductor Chip: rsl10 Board: none |                                         |        |                 |
| Register Hex Bin                                                    | Reset                                   | Access | Address         |
| S Co DMA                                                            |                                         |        |                 |
|                                                                     |                                         |        |                 |
|                                                                     | 0.00003435                              | DW     | 0.4000070       |
|                                                                     | 0x0000313F                              | RW     | 0x40000700      |
|                                                                     | 0x0000313F                              | RW     | 0x4000070       |
| DIO_CEG[3]                                                          | 0x0000313F                              | RW     | 0x4000070       |
| DIO CFG[4]                                                          | 0x0000313F                              | RW     | 0x4000071       |
| > DIO_CFG[5]                                                        | 0x0000313F                              | RW     | 0x4000071       |
| > 💀 DIO_CFG[6]                                                      | 0x0000313F                              | RW     | 0x4000071       |
| > 3 DIO_CFG[7]                                                      | 0x0000313F                              | RW     | 0x4000071       |
| > 🔜 DIO_CFG[8]                                                      | 0x0000313F                              | RW     | 0x4000072       |
| > 🔝 DIO_CFG[9]                                                      | 0x0000313F                              | RW     | 0x4000072       |
| > 💀 DIO_CFG[10]                                                     | 0x0000313F                              | RW     | 0x4000072       |
| > 🔝 DIO_CFG[11]                                                     | 0x0000313F                              | RW     | 0x4000072       |
| > 3 DIO_CFG[12]                                                     | 0x0000313F                              | RW     | 0x4000073       |
| > DIO_CFG[13]                                                       | 0x0000313F                              | RW     | 0x4000073       |
|                                                                     | 0x0000313F                              | RW     | 0x4000073       |
|                                                                     | 0x0000313F                              | RW     | 0x4000073       |
|                                                                     | 0x0000000                               | E.V.V  | 0x4000074       |
| <ul> <li>GPIO (bits 15-0)</li> </ul>                                |                                         |        |                 |
| > III DIO DIR                                                       | 0x00008000                              | RW     | 0x4000074       |
| > DIO MODE                                                          | 0x00000000                              | RO     | 0x4000074       |
| > DIO_INT_CFG[0]                                                    | 0x00000000                              | RW     | 0x4000074       |
| > DIO_INT_CFG[1]                                                    | 0x0000000                               | RW     | 0x4000075       |
| > DIO_INT_CFG[2]                                                    | 0x0000000                               | RW     | 0x4000075       |
| > DIO_INT_CFG[3]                                                    | 0x0000000                               | RW     | 0x4000075       |
| > DIO_INT_DEBOUNCE                                                  | 0x0000000                               | RW     | 0x4000075       |
| > DIO_PCM_SRC                                                       | 0x00111111                              | RW     | 0x4000076       |
| > DIO_SPI_SRC[0]                                                    | 0x00111111                              | RW     | 0x4000076       |
| > DIO_SPI_SRC[1]                                                    | 0x00111111                              | RW     | 0x4000076       |
| > indicute and the second                                           | 0x0000011                               | RW     | 0x4000076       |
|                                                                     | 0x00001111                              | RW     | 0x40000770      |
|                                                                     | 0.0000000000000000000000000000000000000 |        | 0.4000077       |

圖 6.5

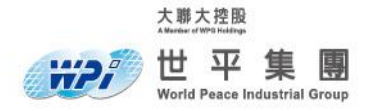

 在程式中第 124 行插入中斷點後,點選 Resume,當程式再度停在中斷點時即可發現當執 行後 DIO\_DATA 有變化。

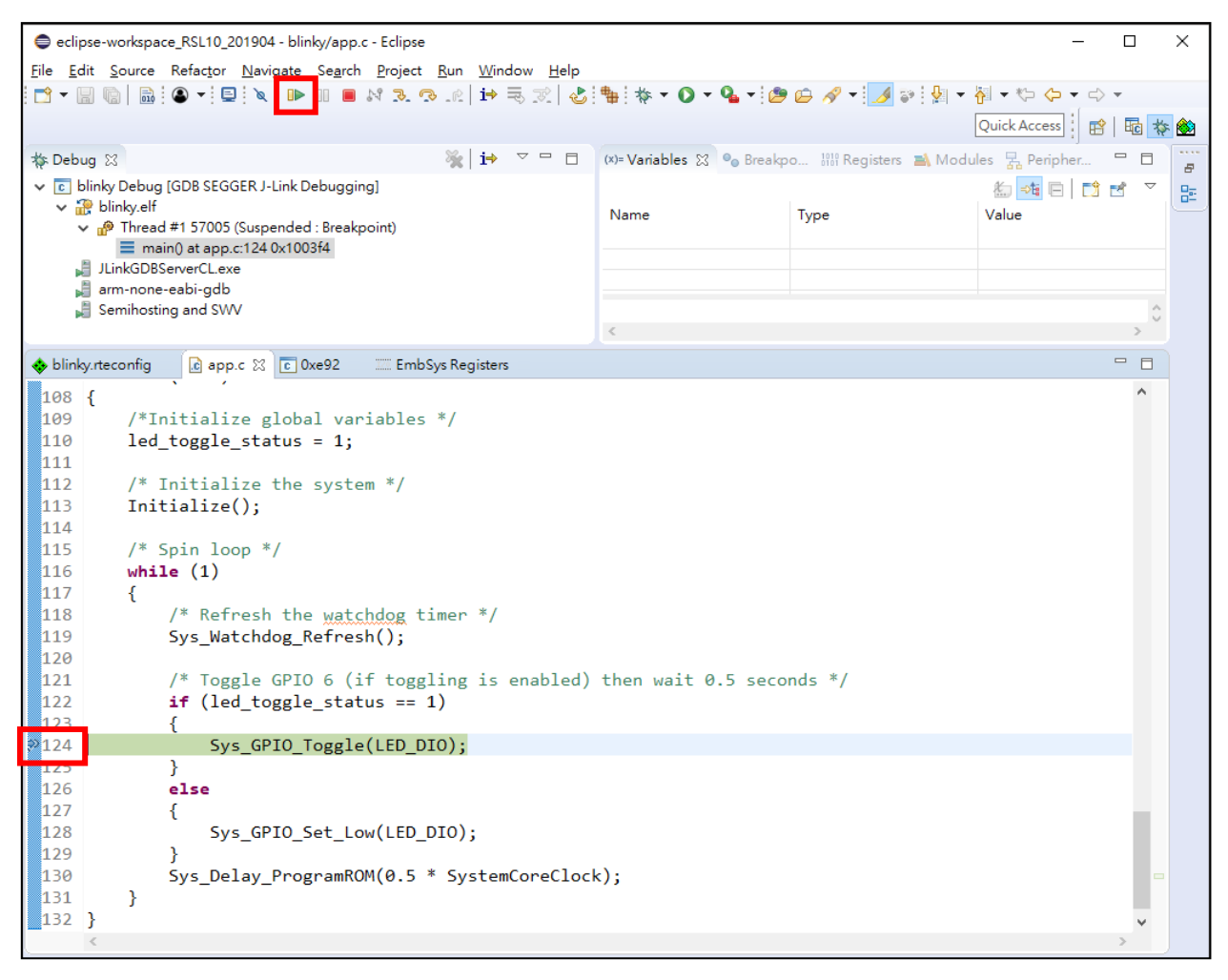

圖 6.6

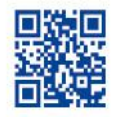

| eclipse-workspace RSL10 201904 - Eclipse                          |                    |           |              | _                                  | - 🗆            |
|-------------------------------------------------------------------|--------------------|-----------|--------------|------------------------------------|----------------|
| ile Edit Navigate Search Project Rup Window Help                  |                    |           |              |                                    |                |
|                                                                   |                    | - 0 - 10  | • 🖉 _ : Jac  |                                    |                |
|                                                                   |                    | • 🐪 • ; 🗠 | - 🔗 🔭 🕅      |                                    |                |
|                                                                   |                    |           |              | Quick Access                       | 🖻 🖬 🙀          |
| 🗱 Debug 🕱 🦹 🙀 🔻 🗖                                                 | (×)= Variables ∑   | 3 💁 Break | po IIII Regi | isters 🛋 Modules 🖫 Peripher.       |                |
| c blinky Debug [GDB SEGGER J-Link Debugging]                      |                    |           |              | 1 - te                             | <b>= 4 ■ 4</b> |
| ✓                                                                 | News               |           | <b>T</b>     | Malua L                            |                |
| ✓                                                                 | Name               |           | Type         | value                              |                |
| main() at app.c:124 0x1003f4                                      |                    |           |              |                                    |                |
| 📕 JLinkGDBServerCL.exe                                            |                    |           |              |                                    |                |
| 着 arm-none-eabi-gdb                                               |                    |           |              |                                    |                |
| 🕌 Semihosting and SWV                                             |                    |           |              |                                    | 0              |
|                                                                   | <                  |           |              |                                    | >              |
| blinky.rteconfig 🖸 app.c 🔽 0xe92 🖾 EmbSys Registers 💥             |                    |           |              |                                    | - 8            |
| Arch: cortex-m3 Vendor: ONSemiconductor Chip: rsl10 Board: none - |                    |           |              |                                    |                |
| Register Hex Bin                                                  | Reset              | Access    | Address      | Description                        | ^              |
| > 🐻 DIO_CFG[11]                                                   | 0x000031           | 3F RW     | 0x4000072c   | Digital IO Configuration (ADC fi   | unction on     |
| > DIO_CFG[12]                                                     | 0x000031           | 3F RW     | 0x40000730   | Digital IO Configuration (ADC fi   | unction on     |
| > 🔝 DIO_CFG[13]                                                   | 0x000031           | 3F RW     | 0x40000734   | Digital IO Configuration (ADC fi   | unction on     |
| > 🔂 DIO_CFG[14]                                                   | 0x000031           | 3F RW     | 0x40000738   | Digital IO Configuration (ADC fi   | unction on     |
| > DIO CFG[15]                                                     | 0x000031           | 3F RW     | 0x4000073c   | Digital IO Configuration (ADC fi   | unction on     |
| ✓ IDIO_DATA 0x0000F060 000000000000011                            | 111000001 0x000000 | 00 RW     | 0x40000740   | Digital IOs Data Access Register   | r              |
| DIO (bits 15-0)           0xF060         1111000001100000         |                    |           |              | DIO[15:0] read data                |                |
| GPIO (bits 15-0)     0xF060     1111000001100000                  |                    |           |              | GPIO[15:0] write data (updates     | output da      |
|                                                                   | 0,000000           |           | 0,40000744   | Digital los Direction state        |                |
|                                                                   | 0x00000            | 00 RO     | 0x40000748   | Digital IOs Mode State             |                |
|                                                                   | 0x00000            | 00 RW     | 0x40000746   | DIO Interrupt Configuration        |                |
|                                                                   | 0x000000           | 00 RW     | 0x40000754   | DIO Interrupt Configuration        |                |
|                                                                   | 0x000000           | 00 RW     | 0x40000758   | DIO Interrupt Configuration        |                |
|                                                                   | 0x000000           | 00 RW     | 0x4000075c   | DIO Interrupt Button Debounce      | Filter Time    |
| DIO PCM SRC                                                       | 0x001111           | 11 RW     | 0x40000760   | PCM Input Selection                |                |
| DIO_SPI_SRC[0]                                                    | 0x001111           | 11 RW     | 0x40000764   | SPI[1:0] Interface Input Selection | n              |
| > DIO_SPI_SRC[1]                                                  | 0x001111           | 11 RW     | 0x40000768   | SPI[1:0] Interface Input Selection | n              |
| > DIO_UART_SRC                                                    | 0x000000           | 11 RW     | 0x4000076c   | UART Interface Input Selection     |                |
| > DIO_I2C_SRC                                                     | 0x000011           | 11 RW     | 0x40000770   | I2C Input Selection                |                |
| > 🔝 DIO_AUDIOSINK_SRC                                             | 0x000000           | 11 RW     | 0x40000774   | Audio Sink Input Selection         |                |
| > 🔜 DIO_NMI_SRC                                                   | 0x000000           | 30 RW     | 0x40000778   | NMI Input Selection                |                |
| > 🔜 DIO_BB_RX_SRC                                                 | 0x001212           | 12 RW     | 0x4000077c   | Baseband Controller RX Data A      | nd Clock II    |
|                                                                   | 0.00000            | 10 014/   | 0-40000790   | Reading of Controllor CDU and the  | alection       |
| > DIO_BB_SPI_SRC                                                  | 0x00000            | 12 RVV    | 0,0000780    | baseband Controller SPI input S    | Belection      |

圖 6.7

產業首選 · 通路標竿

大聯大控股

**#2** 

世平集團 World Peace Industrial Group

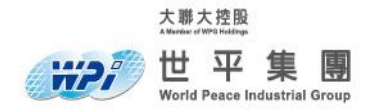

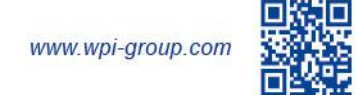

# 7. 點選 DIO\_DATA 的 Bin 欄 , 選擇 Bit6 GPIO 將其改變後點選 Set , 此時 LED 狀態應該會

## 改變。

| eclipse-workspace_RSL10_201904 - Eclipse                             |                 |                                         |            |            |             |                   |                       |              | ×        |
|----------------------------------------------------------------------|-----------------|-----------------------------------------|------------|------------|-------------|-------------------|-----------------------|--------------|----------|
| File Edit Navigate Search Project Run Window Help                    |                 |                                         |            |            |             |                   |                       |              |          |
| 『 ↑ ↓ □ □ □ □ □ □ □ □ □ □ □ □ □ □ □ □ □ □                            |                 |                                         |            |            |             |                   |                       |              |          |
|                                                                      |                 | • • •• •• • • • • • • • • • • • • • • • |            | •••••••    | · · · · · · |                   |                       |              |          |
|                                                                      |                 |                                         |            |            |             |                   | Quick Access          | 8   40 3     | r 😥      |
| 🗱 Debug 🛛 🐂 🗢 🗖 🗇 🙁 🖓 Breakpo 🔠 Registers 📷 Modules 🖳 Peripher 🖓 🗖 🎬 |                 |                                         |            |            |             |                   |                       |              |          |
| v 💽 blinky Debug (GDB SEGGER J-Link Debugging)                       |                 |                                         |            |            |             |                   | * .                   | • <b>⊳</b> ⊽ | -        |
| ✓                                                                    |                 |                                         | News       |            |             |                   | Value                 |              | <u> </u> |
| 🗸 🧬 Thread #1 57005 (Suspended                                       | d : Breakpoint) |                                         | Name       | Name       |             | туре              |                       |              |          |
| main() at app.c:124 0x1003f4                                         |                 |                                         |            |            |             |                   |                       |              | -        |
| JLinkGDBServerCL.exe                                                 |                 |                                         |            |            |             |                   |                       |              | -        |
| arm-none-eabi-gdb                                                    |                 |                                         |            |            |             |                   |                       |              |          |
| Semihosting and SWV                                                  |                 |                                         | <u></u>    |            |             |                   |                       |              |          |
| < c                                                                  |                 |                                         |            |            |             |                   |                       | >            |          |
| 🚸 blinky.rteconfig 🛛 🔂 app.c 🛛 🖸                                     | xe92 🛛 🖾 E      | mbSys Registers 🐹                       |            |            |             |                   |                       |              |          |
| 💦 📄 Arch: cortex-m3 Vendor: ONSemico                                 | onductor Chip:  | rsl10 Board: none                       |            |            |             |                   |                       |              |          |
| Register                                                             | Hex             | Bin                                     | Reset      | Access     | Address     | Description       |                       | ^            |          |
| > DIO_CFG[11]                                                        |                 |                                         | 0x0000313F | RW         | 0x4000072c  | Digital IO Conf   | iguration (ADC fun    | iction on    |          |
| > DIO_CFG[12]                                                        |                 |                                         | 0x0000313F | RW         | 0x40000730  | Digital IO Conf   | iguration (ADC fun    | iction on    |          |
| > DIO_CFG[13]                                                        |                 |                                         | 0x0000313F | RW         | 0x40000734  | Digital IO Conf   | iguration (ADC fun    | iction on    |          |
| > 🔂 DIO_CFG[14]                                                      |                 |                                         | 0x0000313F | RW         | 0x40000738  | Digital IO Conf   | iguration (ADC fun    | iction on    |          |
| > 🔝 DIO_CFG[15]                                                      |                 |                                         | 0x0000313F | RW         | 0x4000070   | Digital 1D Conf   | iguration (ADC fun    | iction on    |          |
| > 🔝 DIO_DATA                                                         | 0x0000F020      | 0000000000000                           | 0000111    | 1 0 0 0    | 0 0 0 1 0   | 0 0 0 0 Set t     | a Access Register     |              |          |
| > 🐻 DIO_DIR                                                          |                 |                                         | 0x00008000 | RW         | 0x40 Bit 6: | GPIO al Ds Dire   | ction State           |              |          |
| > 🔂 DIO_MODE                                                         |                 |                                         | 0x00000000 | RO         | 0x4 000740  | Digital Ds Mo     | de State              |              |          |
| > DIO_INT_CFG[0]                                                     |                 |                                         | 0x00000000 | RW         | 0x4000074c  | DIO Interrupt C   | onfiguration          |              |          |
| > DIO_INT_CFG[1]                                                     |                 |                                         | 0x00000000 | RW         | 0x40000750  | DIO Interrupt C   | onfiguration          |              |          |
| > DIO_INT_CFG[2]                                                     |                 |                                         | 0x00000000 | RW         | 0x40000754  | DIO Interrupt C   | onfiguration          |              |          |
| > DIO_INT_CFG[3]                                                     |                 |                                         | 0x00000000 | RW         | 0x40000758  | DIO Interrupt C   | onfiguration          |              |          |
| > B DIO_INT_DEBOUNCE                                                 |                 |                                         | 0x00000000 | RW         | 0x4000075c  | DIO Interrupt B   | utton Debounce Fi     | ilter Time   |          |
| > B DIO_PCM_SRC                                                      |                 |                                         | 0x00111111 | RW         | 0x40000760  | PCM Input Sele    | ection                |              |          |
| > DIO_SPI_SRC[0]                                                     |                 |                                         | 0x00111111 | RVV        | 0x40000764  | SPI[1:0] Interfac | ce Input Selection    |              |          |
|                                                                      |                 |                                         | 0x00111111 | RVV<br>DW/ | 0x40000768  | SPI[1:0] Interfac | ce input Selection    |              |          |
| DIO_UART_SRC                                                         |                 |                                         | 0x00000011 | RVV<br>PW/ | 0x40000766  | UART Interface    | tion                  |              |          |
|                                                                      |                 |                                         | 0x00001111 | PW/        | 0x40000770  | Audio Sink Inn    | tion                  |              |          |
|                                                                      |                 |                                         | 0x00000011 | RW/        | 0×40000774  | NMU Input Cala    | ucselection           |              |          |
|                                                                      |                 |                                         | 0x00000030 | RW         | 0x40000776  | Baseband Con      | troller RY Data And   | d Clock I    |          |
|                                                                      |                 |                                         | 0x00000012 | RW         | 0x40000780  | Baseband Con      | troller SPI Input Sel | lection      |          |
|                                                                      |                 |                                         | 0x00121212 | RW         | 0x40000784  | RE Front-End S    | Pl Input Selection    |              |          |
|                                                                      |                 |                                         | 0x12121010 | RW         | 0x40000788  | RE Front-End G    | PIOs 0-3 Input Sel    | ection       |          |
|                                                                      |                 |                                         | 0-10101012 | DIA        | 0-4000070-  | DE Front End G    | DIOs 4-7 Input Col.   | action Y     | 1        |
| <                                                                    |                 |                                         |            |            |             |                   |                       | >            |          |

圖 6.8